## 4 縦の項目名と横の項目名を入れ替えて再配置したいときには?

表が出来上がったあとで、縦の項目名と横の項目名を入れ替えた方が見やすかったなぁと 思ったことはありませんか? せっかく入力したデータを削除して、最初から入力するのは大 変ですよね。

そんなときには、「行列を入れ替える」が便利です。表全体をコピーして別の場所に行列を入れ替えて貼り付けると、縦の項目名と横の項目名が入れ替わり、データも再配置された状態 になります。

|   | A    | В     | С      | D      | E      |
|---|------|-------|--------|--------|--------|
| 1 |      | AZHE  | B商店    | 0ショップ  | 合計     |
| 2 | みかん  | 1,800 | 6,300  | 6,500  | 14,600 |
| 3 | 甘夏   | 500   | 3,000  | 4,800  | 8,300  |
| 4 | はっさく | 900   | 10,100 | 4,500  | 15,500 |
| 5 | 合計   | 3,200 | 19,400 | 15,800 | 38,400 |

| ▼ |              |        |       |        |        |  |
|---|--------------|--------|-------|--------|--------|--|
|   | A            | В      | С     | D      | E      |  |
| 1 |              | みかん    | 甘夏    | はっさく   | 合計     |  |
| 2 | Aマート         | 1,800  | 500   | 900    | 3,200  |  |
| 3 | B商店          | 6,300  | 3,000 | 10,100 | 19,400 |  |
| 4 | <b>Cショップ</b> | 6,500  | 4,800 | 4,500  | 15,800 |  |
| 5 | 合計           | 14,600 | 8,300 | 15,500 | 38,400 |  |

#### 操作方法

①コピー元のセル範囲を選択

②《ホーム》タブを選択

③《クリップボード》グループの **国** (コピー)をクリック

④コピー先のセルを選択

※コピー元のセル範囲以外の領域を選択します。

⑤《クリップボード》グループの 💼 (貼り付け)の 🔤 をクリック

⑥ 💼 (行列を入れ替える)をクリック

# Q5 数式のエラーってどんな意味があるの?

エクセルが数式を正しく認識できないとき、セルには「#」で始まる「エラー値」が表示されま
す。また、セル近くに
(エラーチェック)や、セルの左上に
(エラーインジゲータ)が表示
されます。

エラー値が表示されたら、エラー値の意味を確認してください。計算できない原因がわかる ので、対処方法のヒントになりますよ。正しい数式を入力しなおせば、 (①) (エラーチェック)や ▼(エラーインジゲータ)は自動的に消えます。

| E5 | *     | : ×   | $\sqrt{f_x}$ | =D5/D8   |             |          |
|----|-------|-------|--------------|----------|-------------|----------|
|    | Α     | В     | С            | D        | E           |          |
| 1  | どんぶりチ | ¥当売上表 | Ē            |          |             |          |
| 2  |       |       |              |          |             |          |
| 3  | 品名    | 単価    | 販売数          | 売上金額     | 構成比         |          |
| 4  | 牛丼    | 550   | 84           | ¥46,200  | 45.5%       |          |
| 5  | 麻婆丼   | 650   | 52           | ¥33 🕕 🛈  | " #DIV/0! 🖣 | -=D5/D8  |
| 6  | 親子丼   | 550   | 39           | ¥21,450  | #DIV/0!     | -=D6/D9  |
| 7  | A     | ·言十   | 175          | ¥101,450 | #DIV/0!     | -=D7/D10 |

| エラー値    | 意味                            |
|---------|-------------------------------|
| #DIV/0! | 0や空白で割り算している                  |
| #NAME?  | 関数名やセル範囲名などに認識できない文字列が使用されている |
| #VALUE! | 引数が不適切である                     |
| #REF!   | セルが参照できない                     |
| #NUM!   | データが不適切か、計算結果が処理できない値である      |
| #N/A    | 必要な値が入力されていない                 |
| #NULL!  | 引数の「: (コロン)」や「, (カンマ)」が不適切である |

## Q6 数式を表示するには?

A6 セルを選択すれば数式バーに数式が表示されますが、1箇所ずつしか確認できませんね。 「数式の表示」を使うと、セルに入力されている数式を一度に表示できます。数式が正しくコ ピーされているか確認するときなどに便利です。

|   | A     | В     | С   | D         | E       |
|---|-------|-------|-----|-----------|---------|
| 1 | どんぶりチ | ¥当売上表 |     |           |         |
| 2 |       |       |     |           |         |
| 3 | 品名    | 単価    | 販売数 | 売上金額      | 構成比     |
| 4 | 牛丼    | 550   | 84  | ¥46,200   | 45.5%   |
| 5 | 麻婆丼   | 650   | 52  | ¥33,800   | 33.3%   |
| 6 | 親子丼   | 550   | 39  | ¥21,450   | 21.1%   |
| 7 | 合計    |       | 175 | ¥1.01,450 | 1 00.0% |
|   |       |       |     |           |         |

|   | A         | В   | С           | D           | E          |
|---|-----------|-----|-------------|-------------|------------|
| 1 | どんぶり弁当売上表 |     |             |             |            |
| 2 |           |     |             |             |            |
| 3 | 品名        | 単価  | 販売数         | 売上金額        | 構成比        |
| 4 | 牛丼        | 550 | 84          | =B4*C4      | =D4/\$D\$7 |
| 5 | 麻婆丼       | 650 | 52          | =B5*C5      | =D5/\$D\$7 |
| 6 | 親子丼       | 550 | 39          | =B6*C6      | =D6/\$D\$7 |
| 7 |           | ·言十 | =SUM(C4:C6) | =SUM(D4:D6) | =D7/\$D\$7 |

### 操作方法

① **《数式》**タブを選択

②《ワークシート分析》グループの図数tokk (数式の表示)をクリック

エクセル編

エクセル編

エクセル編

5 エクセル編

エクセル編